## PodoCapture – Quickstart

| <b>•</b><br>First Acquisition                                                                                         | <ol> <li>Connect manually to the platform from the mobile wifi manager by selecting your platform (xxxx_SVR_xxx) in wifi networks.</li> <li>Open PodoCapture and create an account if you deem it necessary.</li> <li>Create a new patient. Enter the weight to display the calculations.</li> <li>Choose the type of measurement.</li> <li>At the first acquisition PodoCapture will need to register your platform. The mobile wifi manager opens, check that the platform is selected and click on the mobile back button or I to return to PodoCapture. The software will automatically select this network for future acquisitions.</li> <li>Allows you to modify the parameters of acquisition in dynamics and posturology.</li> <li>Click the button I to make the acquisition.</li> </ol>               |
|----------------------------------------------------------------------------------------------------|----------------------------------------------------------------------------------------------------|
| ●<br>Inactive acquisition button<br>Settings screen, accessible from<br>the Patients screen with the<br>button :<br>: | <ul> <li>The platform is not turned on.</li> <li>The selected wifi (step 1 above) is not the one of the platform. This setting can be reset in the setup screen with the "Delete platform selection" button.</li> <li>The platform is already connected to another device (the PC for example) and therefore can not connect to the mobile. A central light on the hood of the lit and fixed platform indicates an established wifi connection.</li> <li>The mobile has switched to another wifi network.</li> <li>If the correct wireless network is selected, go back to the patient screen and make a new acquisition.</li> <li>Restart the platform.</li> <li>Turn off the wifi on the mobile and let PodoCapture reconnect it.</li> <li>If you have never been able to acquire and all previous</li> </ul> |
| DELETE PLATE SELECTION CONFIG 1 CONFIG 2                                                                              | points have been verified, please change the<br>configuration of PodoCapture using the "Config 1"<br>button and retry an acquisition. Do the same with<br>"Config 2" if necessary.                                                                                                    |